## Linux Eduroam Installation Setup

- 1-) Download the certificate file for Linux from <a href="http://eduroam.boun.edu.tr/ca.pem">http://eduroam.boun.edu.tr/ca.pem</a>.
- 2-) From the Network menu in the top right corner, click eduroam.

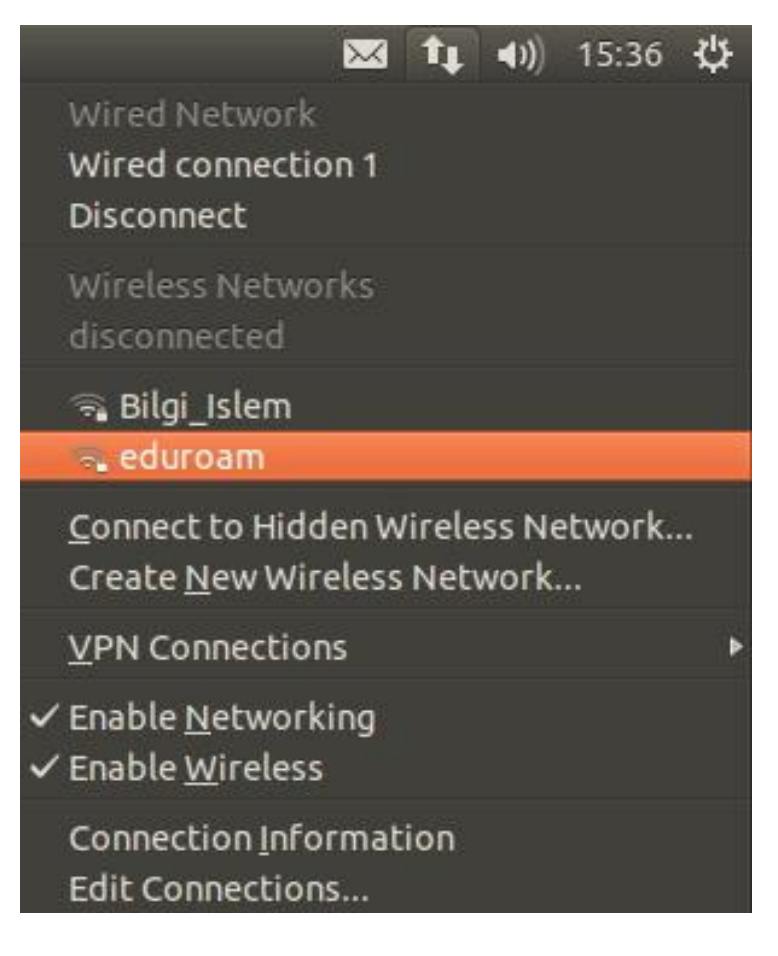

## 3-) Enter your details;

Wireless Security: WPA & WPA2 Enterprise
Authentication: Tunneled TLS (TTLS)
CA certificate: ca.pem (the certificate we downloaded in step 1)
Inner authentication: PAP
Username: BOUN Your e-mail account.

Password: Your password belongs to your e-mail account.

| quired by wireless netwo                                              | ork                                                                                                    |
|-----------------------------------------------------------------------|----------------------------------------------------------------------------------------------------|
| ion keys are required to access                                       | the wireless network                                                                                                    |
| WPA & WPA2 Enterprise                                                 |                                                                                                    |
| Tunneled TLS                                                          | <b>.</b>                                                                                                    |
|                                                                       |                                                                                                    |
| (None)                                                                |                                                                                                    |
| PAP                                                                   | -                                                                                                    |
| username@boun.edu.tr                                                  |                                                                                                    |
| **                                                                    |                                                                                                    |
| <ul> <li>Ask for this password ever</li> <li>Show password</li> </ul> | ytime                                                                                                    |
|                                                                       | quired by wireless netwo   ion keys are required to access   WPA & WPA2 Enterprise   Tunneled TLS   (None)   PAP   username@boun.edu.tr   **   Ask for this password ever   Show password |

## 4-) Click on Connect button.

| 801 | Wireless Network Auth               | nentication Required                                                        |                        |  |
|-----|-------------------------------------|-----------------------------------------------------------------------------|------------------------|--|
| 0   | Authentication re                   | Authentication required by wireless network                                 |                        |  |
| •   | Passwords or encrypti<br>'eduroam'. | ion keys are required to access                                             | s the wireless network |  |
|     | Wireless security:                  | WPA & WPA2 Enterprise                                                       |                        |  |
|     | Authentication:                     | Tunneled TLS                                                                |                        |  |
|     | Anonymous identity:                 |                                                                             |                        |  |
|     | CA certificate:                     | 🗋 ca.pem                                                                    |                        |  |
|     | Inner authentication:               | PAP                                                                         | <b>.</b>               |  |
|     | Username:                           | username@boun.edu.tr                                                        |                        |  |
|     | Password:                           | **                                                                          | 6                      |  |
|     |                                     | <ul> <li>Ask for this password every time</li> <li>Show password</li> </ul> |                        |  |
|     |                                     |                                                                             | Cancel                 |  |